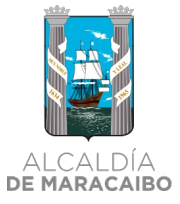

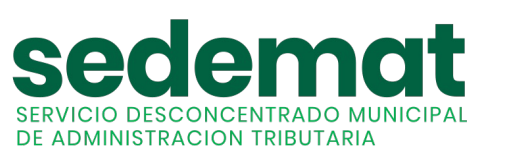

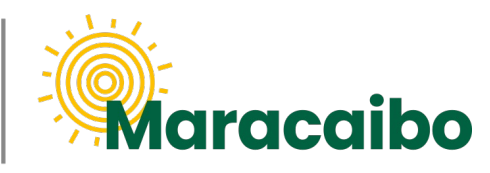

v1.0 Jun'22

## NUEVO!

# GUÍA PARA CONTRIBUYENTES

¿CÓMO ME REGISTRO EN LÍNEA?

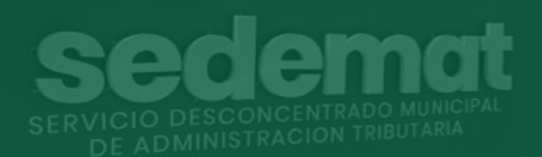

**#MARABINOCONSCIENTE** 

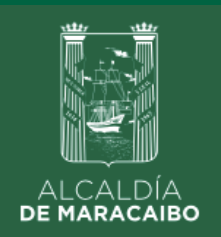

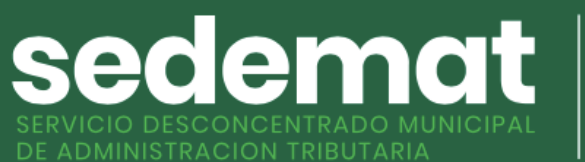

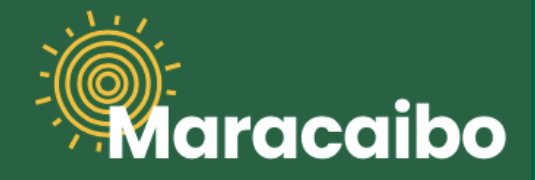

## ¿CÓMO ME REGISTRO **EN LÍNEA?**

| ■  ■  ■  ■  ■  ■  ■  ■  ■  ■  ■  ■  ■  ■  ■  ■  ■  ■  ■  ■  ■  ■  ■  ■  ■  ■  ■  ■  ■  ■  ■  ■  ■  ■  ■  ■  ■  ■  ■  ■  ■  ■  ■  ■  ■  ■  ■  ■  ■  ■  ■  ■  ■  ■  ■  ■  ■  ■  ■  ■  ■  ■  ■  ■  ■  ■  ■  ■  ■  ■  ■  ■  ■  ■  ■  ■  ■  ■  ■  ■  ■  ■  ■  ■  ■  ■  ■  ■  ■  ■  ■  ■  ■  ■  ■  ■  ■  ■  ■  ■  ■  ■  ■  ■  ■  ■  ■  ■  ■  ■  ■  ■  ■  ■  ■  ■  ■  ■  ■ | acaibo |
|----------------------------------------------------------------------------------------------------|--------|
|                                                                                                    | 000    |

## **NUEVOS USUARIOS:**

Dirígete a nuestro sitio web: sedematmaracaibo.org, y haz clic en "REGÍSTRESE", para crear tu usuario en sistema

USUARIOS EXISTENTES (EN SISTEMA ANTERIOR): Si eres persona natural o jurídica, y estabas registrado en el sistema anterior (usuario – contraseña), podrás continuar utilizando tus mismas credenciales.

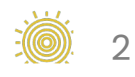

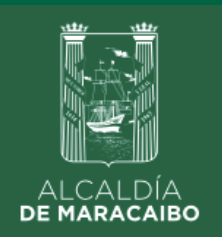

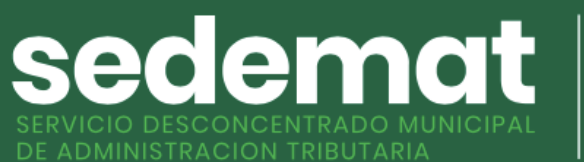

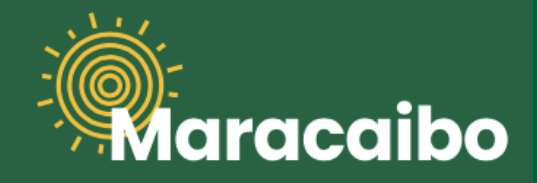

## ¿CÓMO ME REGISTRO EN LÍNEA?

| Inicio       |                                                                                                    |
|--------------|----------------------------------------------------------------------------------------------------|
| Base Legal > | ALCALDAD  SECCEDICENTRADO MUNICIPAL    ENVICIO DESCONCENTRADO MUNICIPAL    Registro de Usuario    Número de RIF ó C.1.*    Nombre o Razón Social *   Mail (usuario) *    e-Mail (usuario) *    Confirmo que los datos suministrados son    verdaderos y acepto los términos y condiciones    Image: Guardar |
|              | 000                                                                                                    |

### **NUEVOS USUARIOS:**

Completa los campos y haz clic en la casilla de confirmación de datos y aceptación de Términos/Condiciones para crear tu usuario. Recuerda que tu correo electrónico será tomado como "USUARIO" para ingresar al sistema.

Al completar esta información y hacer clic en "GUARDAR", recibirás un correo electrónico notificando la clave aleatoria que ha sido asignada a tu usuario, la cual podrás actualizar cuando lo desees.

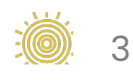

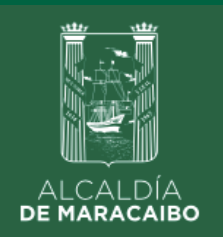

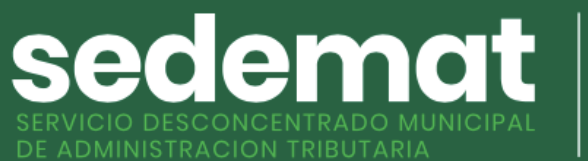

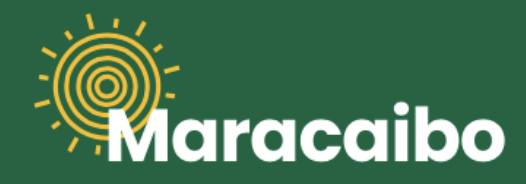

## ¿CÓMO ME REGISTRO EN LÍNEA?

| _ |
|---|
|   |
|   |
|   |

Al recibir este correo, podrás ingresar a nuestro sistema y efectuar todos tus trámites en línea.

**Recuerda,** podrás actualizar la **clave aleatoria** que ha sido asignada a tu usuario temporalmente cuando lo desees.

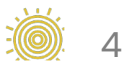

Elaborado por:

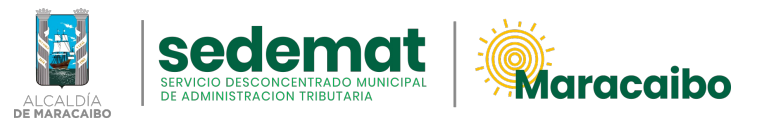

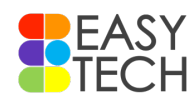

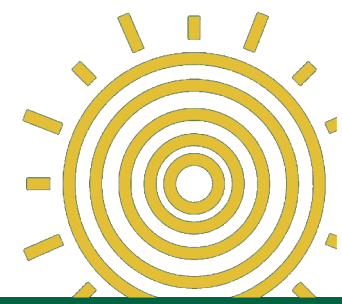

v1.0 Jun'22